# **STEP BY STEP GUIDE: HOW TO MAKE A PLEDGE**

Submitting a pledge is easy and can be completed in just a few simple steps.

## STEP 1 – GO TO <u>https://pledgeball.org/lta</u> and search for your venue

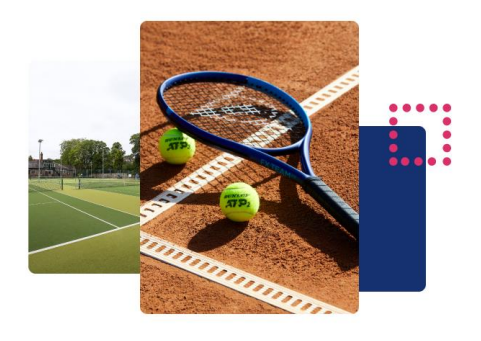

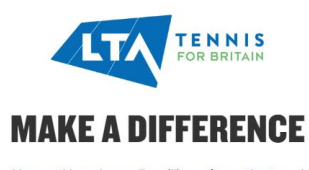

Daily, weekly, monthly and annually, millions of us gather together for the love of our sport, for the endless deuces, the great shots, the poor shots and the simply disastrous, to congratulate, to commiserate and to share conversations. Together, as the tennis community we can drive change to protect the sport that we love and the conditions we need to play it. This summer, we invite you, the fans and players, to join us in driving this change; making a pledge as a member of your tennis venue is one way you can participate. However big or small your actions, it will make a difference.

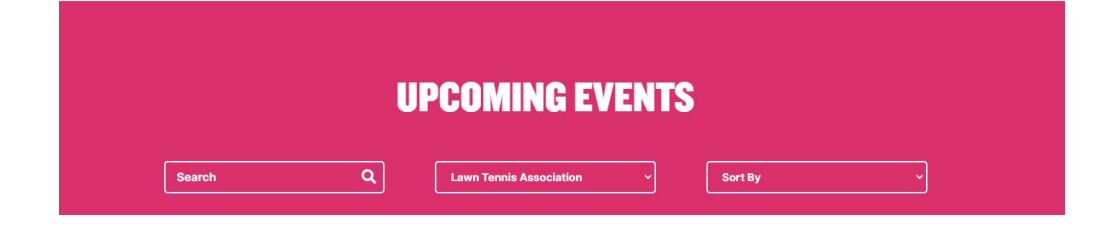

# **STEP 2 – CLICK ON YOUR VENUE NAME**

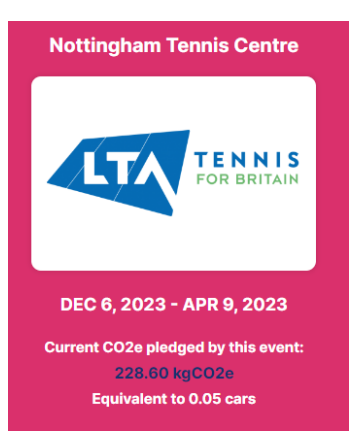

## STEP 3 – CLICK ON 'PLEDGE'

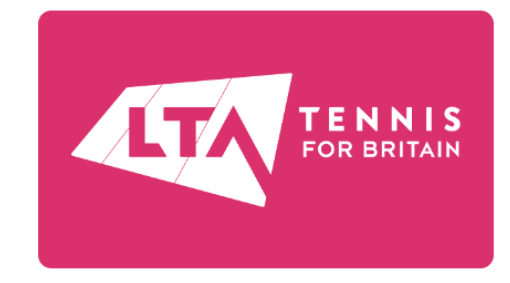

#### **NOTTINGHAM TENNIS CENTRE**

Organiser: David Everington

Location: Nottinghamshire

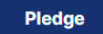

Edit Event

### **STEP 4 - SIGN IN AND START MAKING YOUR PLEDGES**

| PLEDGE FOR YOUR VENUE                                                                                                    |                                                                                                    |  |  |  |
|----------------------------------------------------------------------------------------------------|----------------------------------------------------------------------------------------------------|--|--|--|
| ENTER YOUR DETAILS TO REGISTER AND START PLEDGING!                                                                                                    |                                                                                                    |  |  |  |
| First Name                                                                                                    |                                                                                                    |  |  |  |
| Last Name                                                                                                    |                                                                                                    |  |  |  |
| Email Address                                                                                                    |                                                                                                    |  |  |  |
| Tick to confirm your consent to your details being stored by PledgeBall (required) Tick to receive occasional updates about the impact of you and your fellow PledgeBallers (and if you like freebies). NB please tick even if you have already subscribed otherwise you will be unsubscribed |                                                                                                    |  |  |  |
| BATHROOM                                                                                                    | OVER THE LINE                                                                                                    |  |  |  |
| Use recycled toilet paper                                                                                                    | Hang your washing out instead of using the tumble<br>dryer                                                                                                    |  |  |  |
| CARBON FOOTPRINT Calculate your carbon footprint and make the change that would reduce it the most Pay into a carbon offsetting scheme                                                                                                    | PACKAGING     Buy big packs of snacks instead of multi-packs, and     split them into reusable containers at home     If you think the council could offer more recycling     renders write and the them. |  |  |  |
| Plant some trees                                                                                                    |                                                                                                    |  |  |  |

# **STEP 5 – DON'T FORGET TO SUBMIT YOUR PLEDGES**

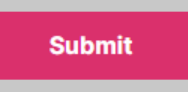

# AND WATCH YOUR VENUE CLIMB THE LTA PLEDGEBALL LEAGUE

| LTA PLEDGEBALL LEAGUE       |                          |                       |                 |  |
|-----------------------------|--------------------------|-----------------------|-----------------|--|
| Show 10 🗸                   | entries                  | Search:               |                 |  |
| Rank 🔶                      | Venue                    | TotalCO2 <sub>e</sub> | ¢               |  |
| 1                           | Hoole LTC                | 53.7                  |                 |  |
| 2                           | Halton Tennis Centre     | 3195                  |                 |  |
| 3                           | Nottingham Tennis Centre | 228.6                 |                 |  |
| Showing 1 to 3 of 3 entries |                          |                       | Previous 1 Next |  |
| 🜞 Piedgeball                |                          |                       | RSK             |  |

#### **HANDY TIPS!!**

- You can make the same pledge each week that will count towards your club's victory over the opposition.
- Each pledge will only be counted once towards your club's standing in the league. To climb the league, you need new pledges and pledgers.
- If your team's fixtures do not appear, please <u>contact us</u>. We use an API to feed in the fixtures and sometimes there are hiccups.